# วิธีการตั้งค่า Wi-Fi Direct รุ่น L565 ที่เครื่องพิมพ์

1.ไปที่ ตั้งค่า Wi-Fi หรือ Wi-Fi Setup

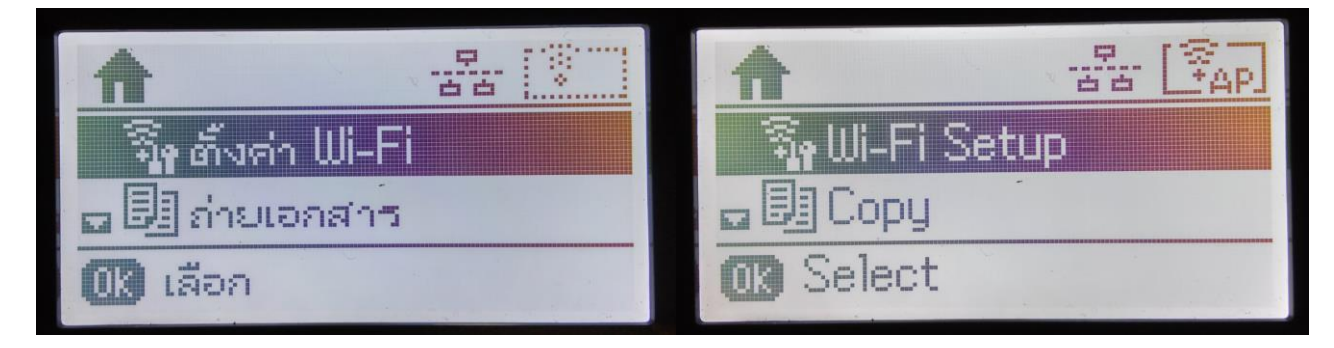

### 2.ไปที่ ดั้งค่า Wi-Fi Direct หรือ Wi-Fi Direct Setup

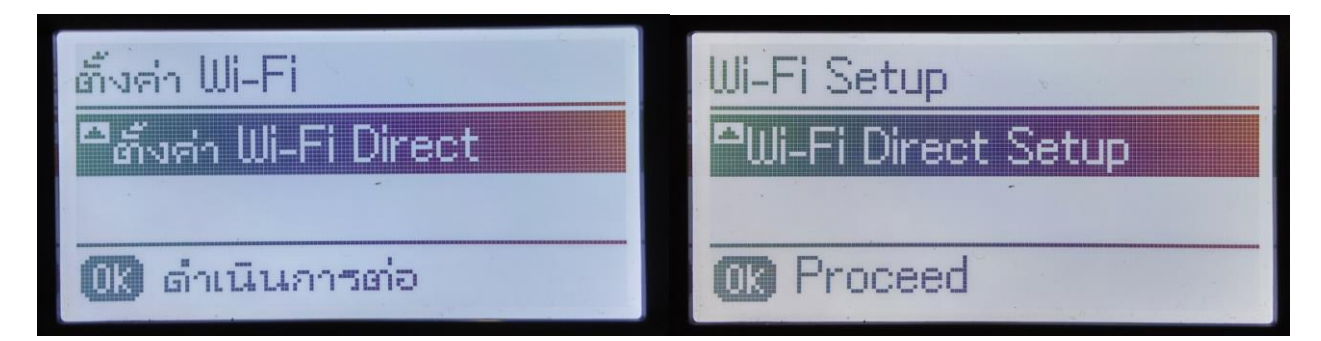

## 3.ไปที่ ตั้งค่าการเชื่อมต่อ หรือ Connection Setup

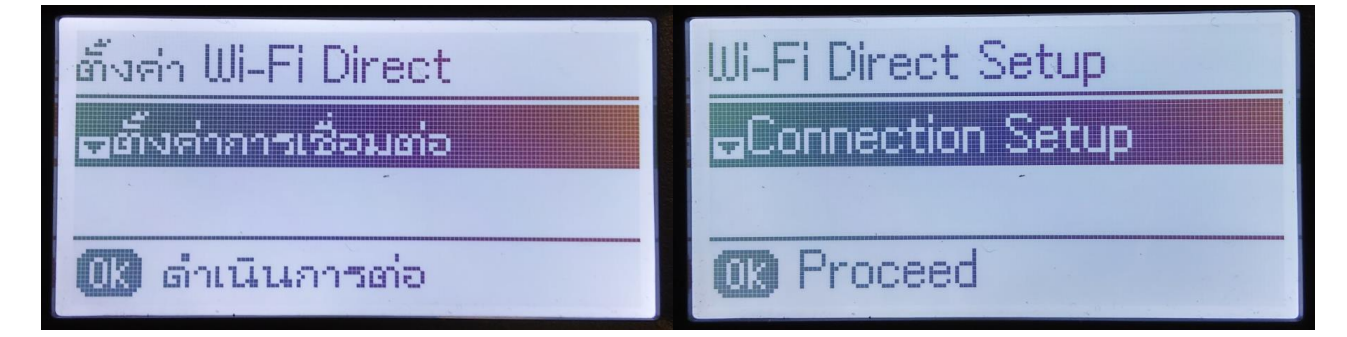

### 4.ไปที่ เปลี่ยนรหัสผ่าน หรือ Change Password

(การเชื่อมต่อแบบ Wi-Fi Direct จะสามารถเชื่อมต่ออุปกรณ์ได้มากสุด 4 อุปกรณ์)

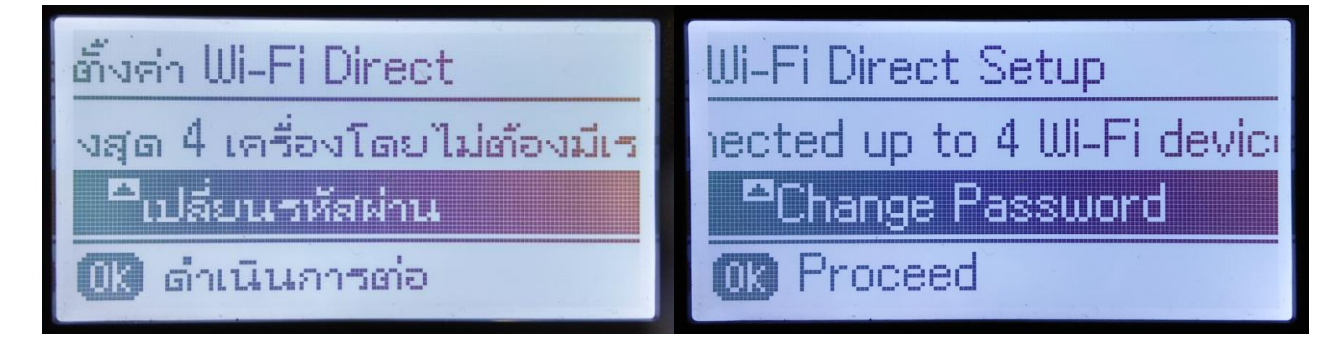

### 5.ไปที่ **ใช่** หรือ **Yes**

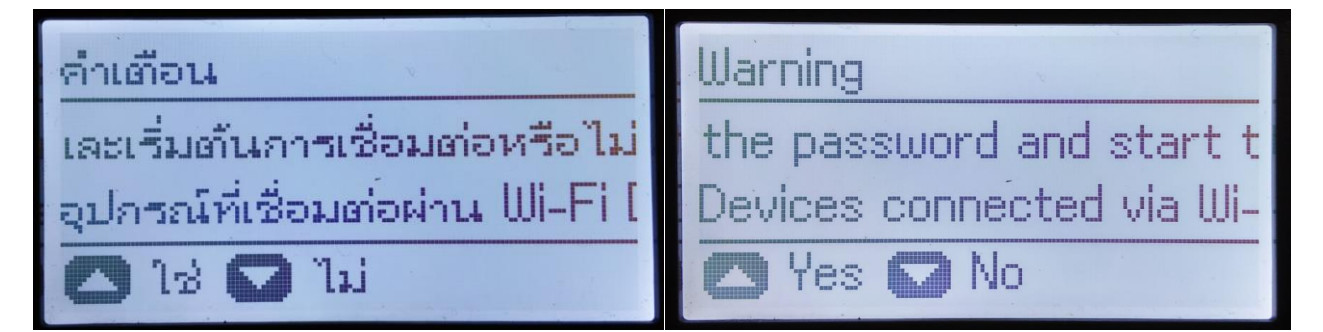

6.ตั้งค่ารหัสผ่าน เมื่อตั้งค่ารหัสผ่านเสร็จแล้วกด OK

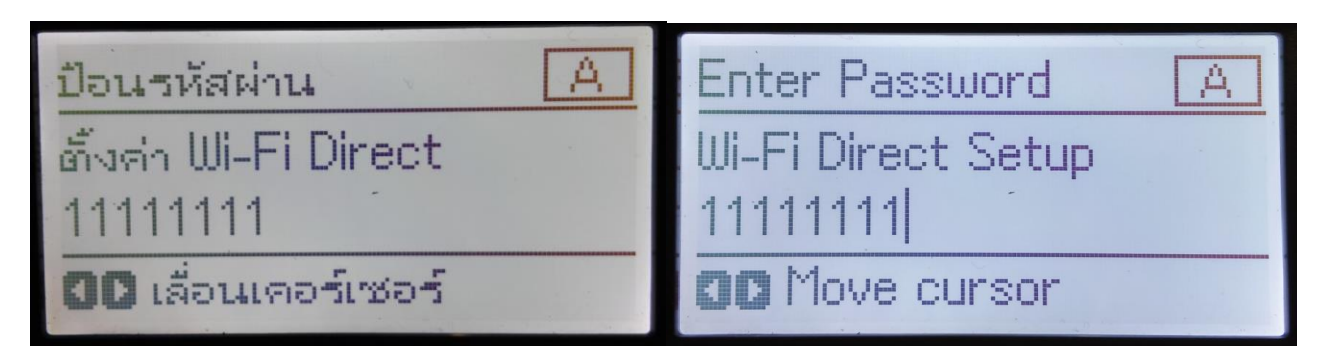

#### หมายเหตุ :

รหัสผ่านสามารถตั้งได้ 8 – 22 ตัวอักษร

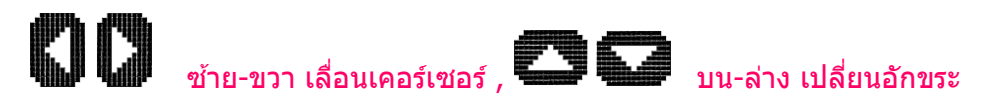

7.เมื่อตั้งค่าเรียบร้อย ที่หน้าเครื่องจะขึ้นสัญลักษณ์ Access Point สามารถนำอุปกรณ์เชื่อมต่อได้

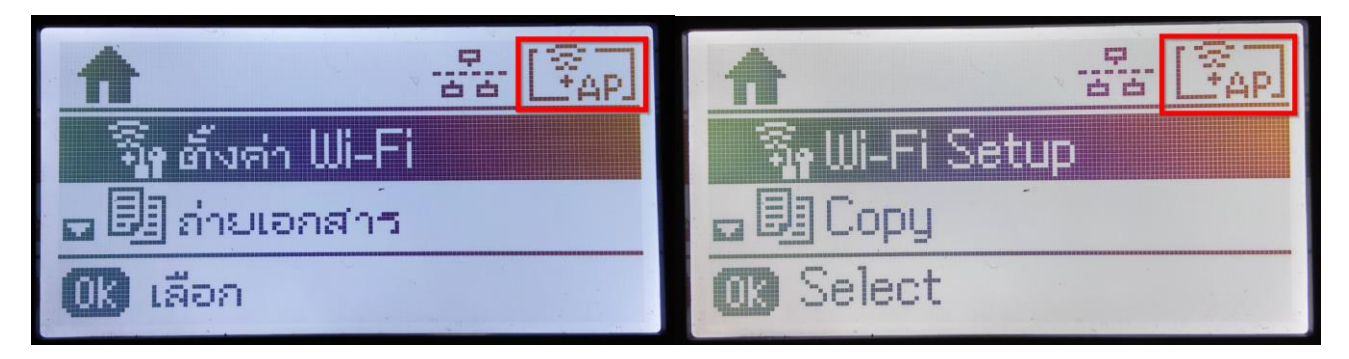